## Renovación de Matrícula 2025

Recuerde estar conectado a una red estable de internet y realizarlo desde un PC o notebook. No se debe usar dispositivos con tecnología similar a los smartphones.

• Iniciar Sesión en Alexia.

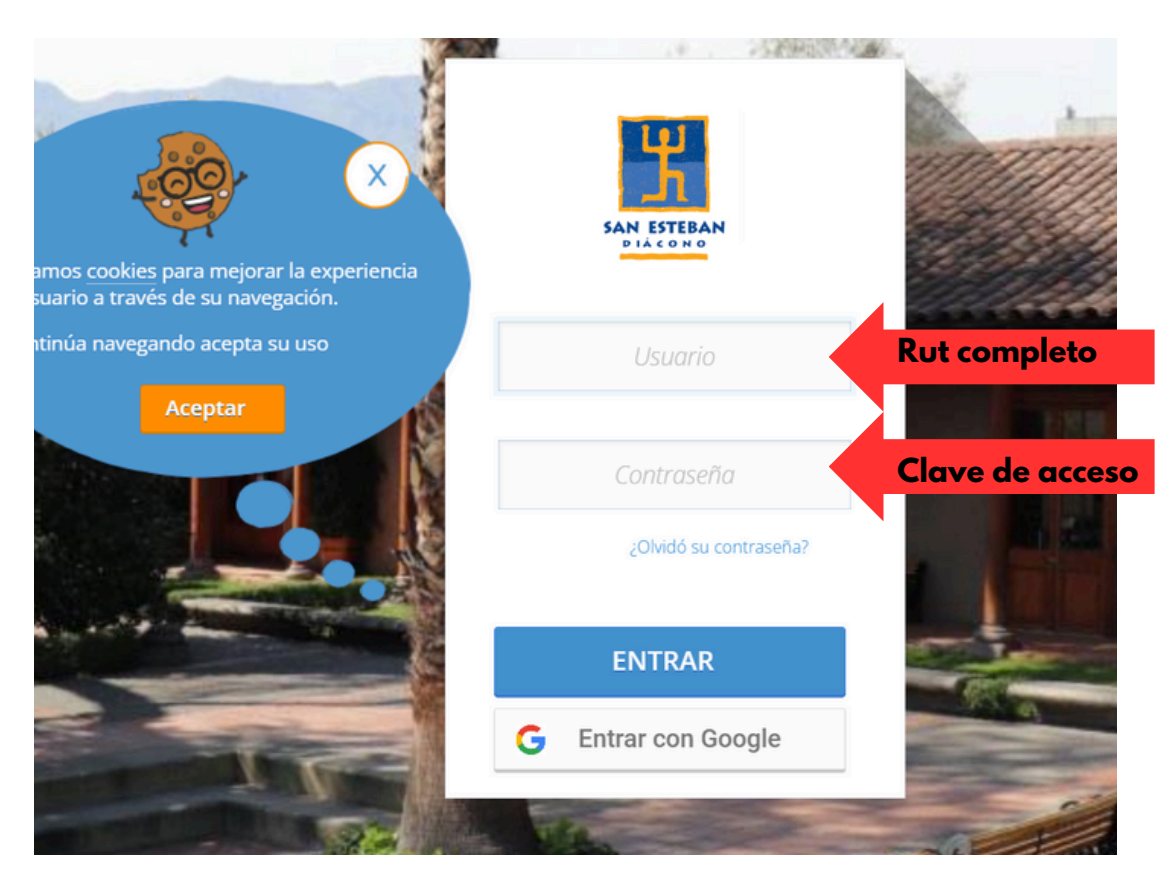

Para ingresar a la cuenta, cuando debe poner el RUT indicaría "que se debe ingresar el rut (sin puntos ni guión).

| 11.7    |                  | $(\mathbf{y})$                                                                                                    | les con asterisco (*) son obligatorios |
|---------|------------------|----------------------------------------------------------------------------------------------------|----------------------------------------|
| 1 Date  | os Famili        |                                                                                                    |                                        |
| Nombr   | e de la Familia: | Estimado Apoderado/a,<br>Le informamos que ya se encuentra disponible el proceso de<br>matrículas online para el año escolar 2025. Puede acceder<br>disentemente activado de la defensión |                                        |
|         | Email familiar:  | orectamente naciendo cic en macricular.                                                                                                    |                                        |
|         | Celular:         |                                                                                                    |                                        |
| Direc   |                  |                                                                                                    |                                        |
|         | Domicilie        |                                                                                                    |                                        |
|         | Pair             | Ir a Alexia Matricular                                                                                                    |                                        |
|         | Región           | meu oporicana                                                                                                    |                                        |
|         | Provincia:       | Santiago · ·                                                                                                    |                                        |
|         | Comuna:          | Maipú 🛛 🔻                                                                                                    |                                        |
| - Famil | ares             |                                                                                                    |                                        |
|         |                  |                                                                                                    |                                        |
|         |                  |                                                                                                    |                                        |
|         |                  | <ul> <li>Nuevo familiar</li> </ul>                                                                                                    |                                        |

En cada paso es importante verificar la información y si es necesario corregirla.

- Datos Familiares.
- Datos Personales
- Hijos (Datos personales y salud)
- Apoderado
- Cargos / Pagos
- Firma Digital
- **1.- Datos Familiares:**

|                                                                                                    | liares            |                           |           |              |
|----------------------------------------------------------------------------------------------------|-------------------|---------------------------|-----------|--------------|
|                                                                                                    |                   |                           |           |              |
| Nombre de la Familia                                                                                                    |                   |                           |           |              |
| Email familiar                                                                                                    |                   |                           |           |              |
| Celular                                                                                                    |                   |                           |           |              |
| Dirección                                                                                                    |                   |                           |           |              |
| Domici                                                                                                    | lio:              | •                         |           |              |
| P                                                                                                    | aís: Chile        | •                         | Veritic   | ar           |
| Regi                                                                                                    | ón: Metropolitana | •                         |           |              |
| Provin                                                                                                    | cia: Santiago     | •                         | Datos     | 5            |
| Comu                                                                                                    | na: Maipú         | •                         |           |              |
| Familiares                                                                                                    |                   |                           |           |              |
| Datos Apode                                                                                                    | rado (PADRE       | E) · APOD. FINANCIERO     |           |              |
| 🖍 Datos Apode                                                                                                    | erada             | (MADRE) ·                 |           |              |
|                                                                                                    |                   | D Nuevo familiar          |           |              |
| Personales: 2 Datos Perso                                                                                                    | onales            |                           |           |              |
| Personales:<br>2 Datos Perso<br>Nombo<br>Primer apelli                                                                                                    | onales            |                           |           |              |
| Personales:<br>2 Datos Perso<br>Nombo<br>Primer apello<br>Segundo apello                                                                                                    | onales            |                           |           | ific         |
| Personales:<br>2 Datos Perso<br>Nombo<br>Primer apello<br>Segundo apello<br>Apoderado académ                                                                                                    | onales            |                           | Ver       | ific         |
| Personales:<br>2 Datos Perso<br>Nombo<br>Primer apello<br>Segundo apello<br>Apoderado académ<br>Apoderado financia                                                                                    | onales            | No •                      | Ver       | ific         |
| Personales:<br>2 Datos Perso<br>Nombo<br>Primer apello<br>Segundo apello<br>Apoderado financia<br>Documer                                                                                             | onales            | No •                      | Ver       | ific<br>ato: |
| Personales:<br>2 Datos Perso<br>Nombo<br>Primer apello<br>Segundo apello<br>Apoderado financie<br>Documer<br>Número de documer                                                                        | onales            | No •<br>No •<br>Digito: • | Ver       | ific<br>ato  |
| Personales:<br>2 Datos Perso<br>Nombo<br>Primer apello<br>Segundo apello<br>Apoderado financió<br>Documer<br>Número de documer<br>Idio                                                                | onales            | No •<br>No •<br>Digito: • | Ver<br>Do | ific<br>ato: |
| Personales:<br>2 Datos Perso<br>Nombo<br>Primer apelli<br>Segundo apelli<br>Apoderado financia<br>Documer<br>Número de documer<br>Idiou                                                               | onales            | No •<br>No •<br>No •      | Ver<br>Do | ific<br>ato  |
| Personales:<br>2 Datos Perso<br>Nomb<br>Primer apelli<br>Segundo apelli<br>Apoderado académ<br>Apoderado financie<br>Documer<br>Número de documer<br>Idio<br>Err<br>Celu                              | onales            | No •<br>No •<br>Digito:   | Ver<br>Do | ific<br>ato  |
| Personales:<br>2 Datos Perso<br>Nomb<br>Primer apelli<br>Segundo apelli<br>Apoderado académ<br>Apoderado financie<br>Documer<br>Número de documer<br>Idio<br>Err<br>Celu                              | onales            | No •<br>No •<br>Digito: • | Ver<br>Do | ific<br>ato  |
| Personales:<br>2 Datos Perso<br>Nomb<br>Primer apelli<br>Segundo apelli<br>Apoderado académ<br>Apoderado financie<br>Documer<br>Número de documer<br>Idio<br>Err<br>Celu                              | onales            | No •<br>No •<br>Digito:   | Ver<br>Do | ific<br>ato  |
| Personales:<br>2 Datos Perso<br>Nombo<br>Primer apello<br>Segundo apello<br>Apoderado académ<br>Apoderado financia<br>Documer<br>Número de documer<br>Idiou<br>Err<br>Celu                            | onales            | No • Digito:              | Ver<br>Do | ific         |
| Personales:<br>2 Datos Perso<br>Nombo<br>Primer apello<br>Segundo apello<br>Apoderado académ<br>Apoderado financia<br>Documer<br>Número de documer<br>Idiou<br>Err<br>Celu<br>Observaciones telefónio | onales            |                           |           | ific         |
| Personales:<br>2 Datos Perso<br>Nombo<br>Primer apello<br>Segundo apello<br>Apoderado financia<br>Documer<br>Número de documer<br>Idiou<br>Err<br>Celu<br>Observaciones telefónio                     | ión: Reside en    | No • Dígito: • •          |           | ific         |
| Personales:<br>2 Datos Perso<br>Nombo<br>Primer apelli<br>Segundo apelli<br>Apoderado financia<br>Documer<br>Número de documer<br>Idiou<br>Em<br>Celu<br>Observaciones telefónio                      | ión: Reside en    | No • Dígito:              |           | ific         |

3.- Hijos: Se Visualizarán los datos del o los hijos, indicará el nivel actual y al que son promovidos. Si no hay información de salud que deba ser conocida por el Colegio, puede activar el cuadro: "No deseo cubrir los datos relativos de salud" y continuar con los pasos siguientes..

| Grado actual: 4º<br>Grado siguiente: 5ª                  | Básico<br>Básico                                                              |
|----------------------------------------------------------|-------------------------------------------------------------------------------|
| Teléfono 1                                               |                                                                               |
| Observaciones telefónicas                                |                                                                               |
| Email                                                    | 4                                                                             |
| Dirección                                                | Reside en dirección diferente a la familiar                                   |
| Dirección                                                |                                                                               |
| Salud                                                    |                                                                               |
| No conformidad:                                          | Vo deseo cubrir los datos relativos a salud                                   |
| No tiene aseguradora privada :                           |                                                                               |
| Aseguradora privada:                                     | Número:                                                                       |
| Enfermedades:                                            | Mi hijo no tiene enfermedades O Declarar enfermedades •                       |
|                                                          |                                                                               |
|                                                          |                                                                               |
| Alimentos prohibidos y:<br>alergias alimentarias         | Mi hijo no tiene alergias alimentarias Declarar alergias alimentarias *       |
|                                                          |                                                                               |
| Medicamentos o:                                          | Mi hijo no tiene ningún tratamiento activo 🕜 Declarar tratamiento 🔹           |
| tratamientos para alimentos<br>alérgicos o no permitidos |                                                                               |
|                                                          |                                                                               |
| Medicamentos prohibidos y:<br>alergias farmacológicas    | Mi hijo no tiene alergias a medicamentos     Declarar alergias a medicamentos |
|                                                          |                                                                               |
| Tratamientos para:                                       | Mi hijo no tiene ningún tratamiento activo                                    |
| nedicamentos no permitidos                               |                                                                               |
|                                                          |                                                                               |

## 4.- Apoderado Económico:

| Nombre(s):                                          |                                       |         |                                                        |
|-----------------------------------------------------|---------------------------------------|---------|--------------------------------------------------------|
| Primer apellido:                                    |                                       |         | ·                                                      |
| Segundo apellido:                                   |                                       |         |                                                        |
| Documento:                                          |                                       |         |                                                        |
| Número de documento:                                |                                       |         | Digito:                                                |
| Dirección                                           |                                       |         |                                                        |
| Domicilio:                                          |                                       |         |                                                        |
| País:                                               | Chile                                 | •       |                                                        |
| – Datos bancarios –                                 |                                       |         |                                                        |
| Si la forma de pago sele<br>continuar con el actual | ccionada es PAC/PAT deberá<br>proceso | realiza | r obligatoriamente el proceso Registro Automático para |
| Forma de pago:                                      | PAC                                   | V       | Registro pago automático                               |

En el apartado "Datos Bancarios" debe elegir el método de registro de pago automático para la colegiatura, que puede ser vía PAC o PAT. Quienes tengan un contrato PAT o PAC activo con el Colegio no requieren completar esta acción. Quienes no tengan un medio de pago, es un paso obligatorio para proceder.

| <ol> <li>Detalle de matrícula y escolarida</li> </ol>                                                                                 | ad 2025:                                                                                          |                     |
|----------------------------------------------------------------------------------------------------|---------------------------------------------------------------------------------------------------|---------------------|
| Alumno:                                                                                                    |                                                                                                   |                     |
| 05/01/2025                                                                                                    | 🖹 2025 Matricula *                                                                                | UF 13.              |
| 05/01/2025                                                                                                    | 2025 Centro de padres                                                                             | \$ 27.00            |
| 31/03/2025                                                                                                    | 2025 Cologiaturas                                                                                 | UF 14.              |
| 05/04/2025                                                                                                    | 2025 Colegiaturas                                                                                 | UF 14.              |
| 05/05/2025                                                                                                    | 📄 2025 Colegiaturas                                                                               | UF 14,              |
| 05/06/2025                                                                                                    | 📄 2025 Colegiaturas                                                                               | UF 14.              |
| 05/07/2025                                                                                                    | 2025 Colegiaturas                                                                                 | UF 14               |
| Forma de pago                                                                                                    |                                                                                                   |                     |
| <ul> <li>Si Usted documenta con cheque:</li> <li>Si Usted escogió otro medio de p</li> <li>"Contado/Pago en línea". No cor</li> </ul> | s, ingréselos aquí.<br>ago distinto al cheque, en el recuadro Forma de pago por defe<br>Isiderar. | ecto aparecerá como |
| Forma de pago: Contad                                                                                                    | lo/Pago en línea                                                                                  |                     |
|                                                                                                    |                                                                                                   |                     |
| ardar y siguiente 🗸                                                                                                    | Anterior 🔨                                                                                        |                     |

## 7.- Firma Digital:

| 7 Firma Digital       |             |        |          |    |  |
|-----------------------|-------------|--------|----------|----|--|
| Alumno:               |             | _      |          |    |  |
| Contrato              | 🞍 Descargar | Firmar | Dendient | te |  |
| Guardar y siguiente 🔀 | <b>T</b>    | P.     |          |    |  |
|                       |             |        |          |    |  |

Pago en Línea: Nos redirecciona al portal de Upago, para realizar el pago de la matrícula y finalizar el proceso.

| Ma                     | trícula Onli                             | no 2025       |
|------------------------|------------------------------------------|---------------|
| El proceso de matrícul | a online se ha registrado correctamente. |               |
| ✓ Pago en línea        | Descargar constancia                     | ✓ Finalizar 2 |
| Kt.                    |                                          |               |

En color verde se visualizan los cargos a pagar, si desea pagar mas de un cargo debe seleccionar las casillas correspondientes.

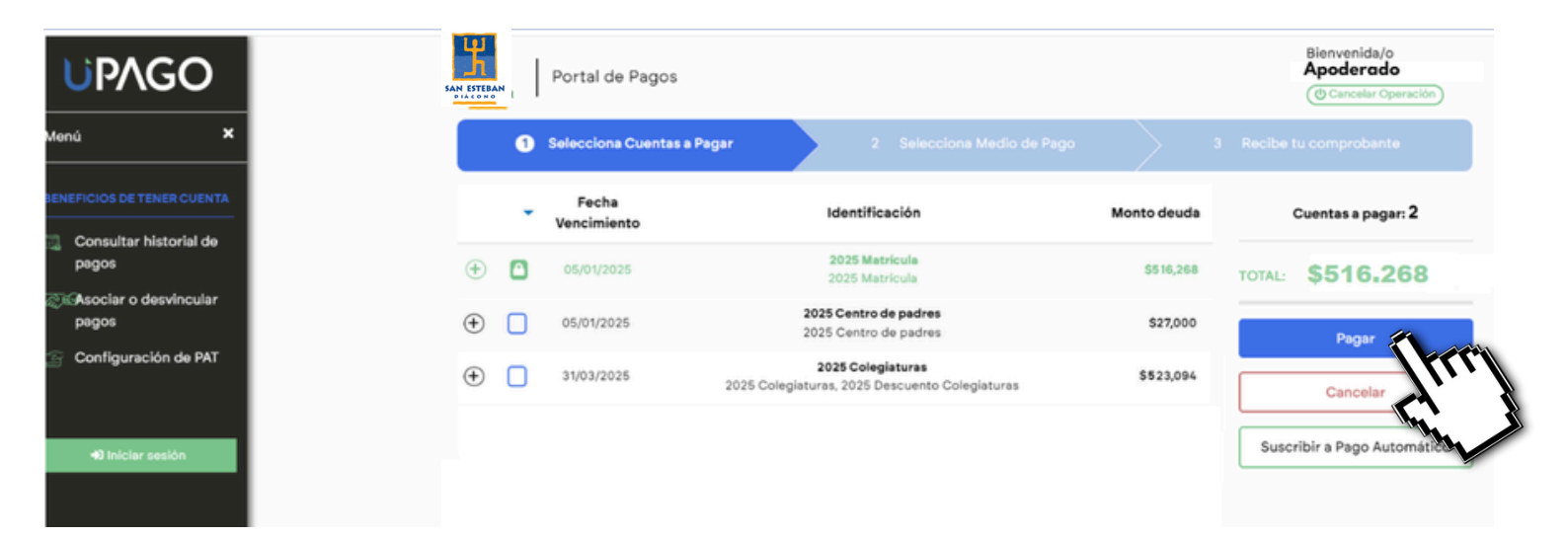

ATENCIÓN: Pagos con Tarjeta de Crédito en cuotas sin interés rubro educación.

Los beneficios asociados al pago en cuotas sin interés con Tarjeta de Crédito para rubro educación que ofrezca su banco, no son válidas por este medio, para hacerlo efectivo debe coordinar el pago con Ximena Urquejo al celular: +56940250141 vía telefónica o Whatsapp o al correo: <u>xurquejo@colegiosdiaconales.cl</u>